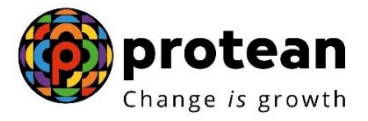

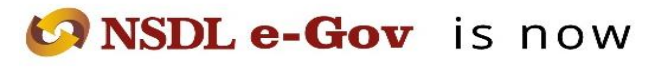

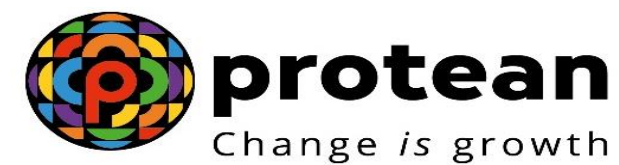

# **Protean eGov Technologies Limited**

(Formerly NSDL e-Governance Infrastructure Limited)

# STANDARD OPERATING PROCEDURE (SOP)

Password reset process by Aggregator in NPS Lite and APY SPs in APY

© 2022 Protean eGov Technologies Limited (Formerly known as NSDL e-Governance Infrastructure Limited), All rights reserved. Property of Protean eGov Technologies Limited.

No part of this document may be reproduced or transmitted in any form or by any means, electronic or mechanical, including photocopying or recording, for any purpose, without the express written consent of Protean eGov Technologies Limited.

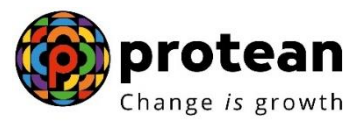

## Process Flow –\_Password reset process by Aggregator (NLOO/NLAO) and APY SPs for NPS Lite and APY

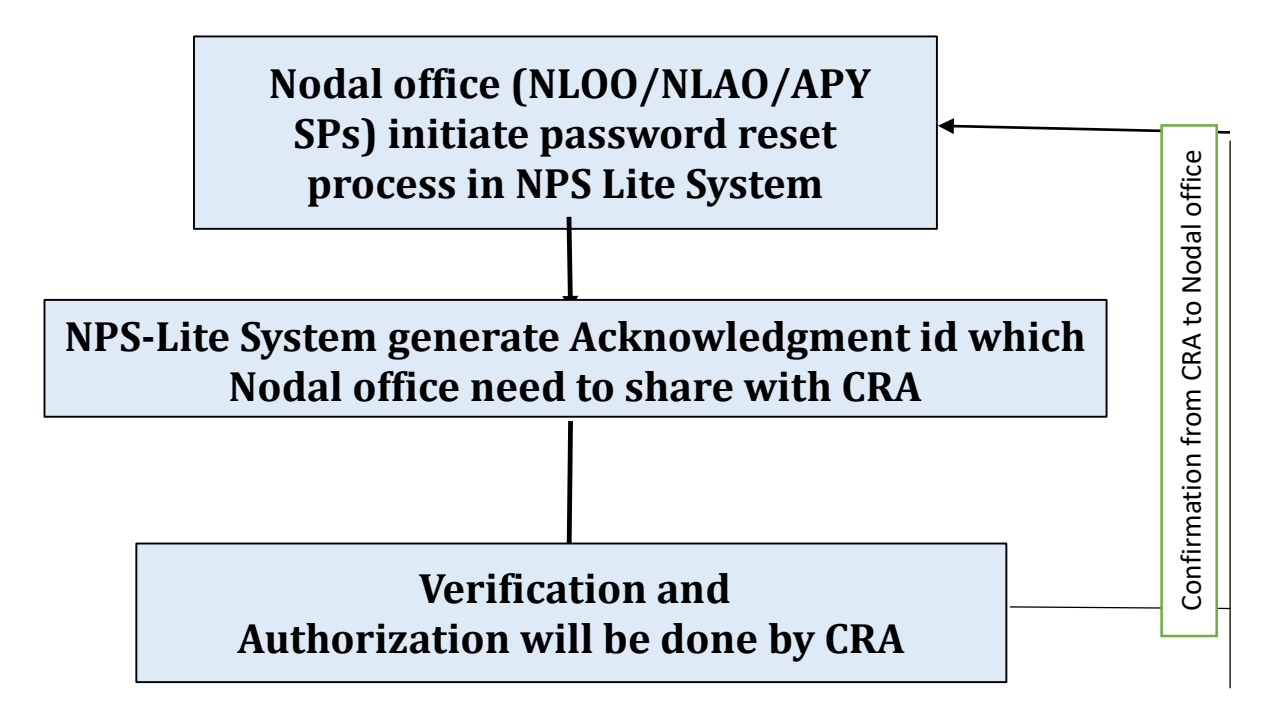

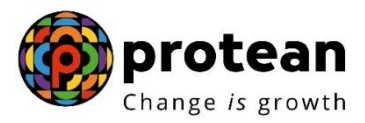

#### Process for reset of Password

Once Aggregator in NPS Lite and APY SPs in APY registered with CRA, CRA system generates two user ids and IPIN for each nodal offices and same is shared with concerned nodal office from CRA end to perform various activities in NPS Lite and APY like contribution and registration upload, withdrawal request processing, modification in subscriber details etc.

- In NPS Lite, login ids and IPINs will be provided to NLOO and NLAOs only.
- In APY, login ids and IPINs will be provided to NLOO only

At first login using the IPIN provided by CRA, nodal offices are prompted to re-set the password.

However, in case the User ID is blocked for any reason or the nodal offices forgets the password, they can reset password at their end by using the procedure provided by CRA and password reset process is initiated by nodal offices (NLOO / NLAO/APY SPs) will be verified and authorised by Protean CRA.

#### Process to be followed by Nodal offices (NPS Lite Aggregator (NLOO/NLAO) and APY SPs)

Nodal offices need to visit below CRA site and select Reset Password option as given below in **Figure 1.** 

| 🧑 Welcome to Central Record Keep 🗙 🛛 🔇        | Welcome × 🙆 Welcome to Central Record Kee                               | ep × +                                                          | ~ - @ ×                          |
|-----------------------------------------------|-------------------------------------------------------------------------|-----------------------------------------------------------------|----------------------------------|
| $\leftarrow \rightarrow$ C ( ra-nsdl.com/CRA/ |                                                                         |                                                                 | 🖻 🏚 🛊 🖬 😩 :                      |
| Ø NSD                                         | Le-Gov is now more protean Change is growth                             | National Pension System (NP                                     | S)                               |
| online training on                            | NPS/APY (Including Central/state/Autonomous body subscribers), if so pl | lease <u>Click here</u>                                         |                                  |
|                                               | Annual Transaction Statement on Email                                   | Subscribers                                                     |                                  |
|                                               | Invest in NPS                                                           | Password<br>Enter Captcha                                       |                                  |
| 0                                             | Activate Tier II Account Free !!                                        | Submit Reset Password IPIN for eNPS HelpoInstructions for Login |                                  |
|                                               | FATCA Compliance                                                        | Nodal Offices / Other Intermediaries                            |                                  |
|                                               | Know Your Pension (NPP)                                                 | User ID Password Enter Captcha                                  |                                  |
| B                                             | Subscriber Consent to share contact details with ASP                    | Submit Help/Instructions for Login                              |                                  |
|                                               | Subscriber Registration/Photo-Signature Modification Request            |                                                                 |                                  |
|                                               | Status using Receipt Number                                             |                                                                 | 12:00                            |
| Type here to search                           | o # <u>e</u> 🧮 😒 🤦                                                      | <u>••</u> ••                                                    | 信 (1) ENG 13-09<br>28-06-2023 23 |
|                                               | Figure 1                                                                | _                                                               |                                  |

#### https://cra-nsdl.com/CRA/

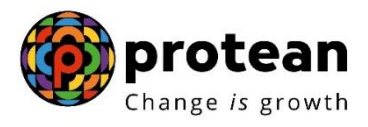

Click on Instant Set/Reset Password, enter user id allotted by CRA, enter Captcha and click on Submit as given below in **Figure 2**.

| So NSDL e-Gov is now Change is growth                                       | National Pension System (NPS)                     |
|-----------------------------------------------------------------------------|---------------------------------------------------|
|                                                                             | Steps/Process to Reset Password for Nodal Offices |
| O Reset Password using secret question  Instant Set/Reset Pass              | sword                                             |
| Reset Password                                                              |                                                   |
| Nodal Office     Generate OTP                                               |                                                   |
| User Id * 160313301<br>Enter Captcha* 5 5 5 5 5 5 5 5 5 5 5 5 5 5 5 5 5 5 5 |                                                   |
| Submit Reset                                                                |                                                   |
| Home                                                                        |                                                   |
|                                                                             |                                                   |

Figure 2

Fill in all below mentioned details as per registered with CRA and provide new password and confirm password as given below in **Figure 3**.

| NSDL e- | Gov is now                      | Change is growth |             | National Per       | nsion System ( |
|---------|---------------------------------|------------------|-------------|--------------------|----------------|
| R       | eset I-PIN                      |                  |             |                    |                |
|         |                                 |                  |             | * Mandatory Fields |                |
|         | User ID                         | 160313301        |             |                    |                |
|         | Entity Reg. No.*                | 7000000          |             |                    |                |
|         | Name of the                     | ABC              |             |                    |                |
|         | Person*                         | First Name *     | Middle Name | Last Name          |                |
|         | Designation *                   | General Manager  |             |                    |                |
|         | Office City                     | KARNAL           |             |                    |                |
|         | Registered Email<br>Address*    | ABC@ABC.COM      |             |                    |                |
|         | Email Address for<br>PIN mailer |                  |             |                    |                |
|         | Pin Code*                       | 111111           |             |                    |                |
|         | New Password*                   |                  |             |                    |                |
|         | Confirm Password*               |                  |             |                    |                |
|         |                                 | Submit Reset     |             |                    |                |
|         | L                               |                  |             |                    |                |

Figure 3

Nodal office will receive a Reset Password Confirmation Screen, click on Confirm Button, note down the acknowledgement id **as given in below figure 4** 

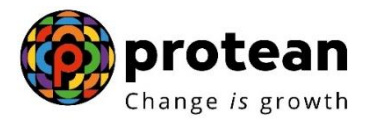

|                                                                                                    | otean<br>ge is growth                                                                                    | National Pension System (NPS) |
|----------------------------------------------------------------------------------------------------|----------------------------------------------------------------------------------------------------|-------------------------------|
| Reset Password Confirmation                                                                                     | on Screen                                                                                                |                               |
| User ID<br>Entity Reg. No.<br>Name of the person<br>Designation<br>Office<br>Registered Email Addre<br>Pin Code | 160313301<br>7003150<br>SURESH KUMAR<br>DEVELOPMENT OFFICER<br>KARNAL<br>sss kccbknl@gmail.com<br>132001 |                               |
|                                                                                                    | Confirm Cancel                                                                                           |                               |

### <u>Figure 4</u>

Once the password reset process is initiated NLOO / NLAO shares the Acknowledgement no. with Protean CRA

Protean CRA will authorize the reset password request and send the confirmation to the nodal office.

\*\*\*\*\*